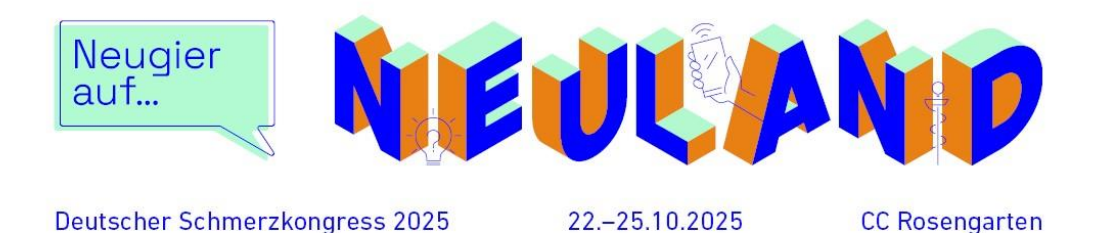

Leitfaden zur Abstracteinreichung von Sitzungen für den Deutschen Schmerzkongress 2025

Grundsätzlich ist die Sitzungseinreichung nur über das Kongress-Portal bis zum **05.02.2025** (23:59 Uhr) möglich:

## Zum Kongress-Portal

In diesem Dokument wird die Einreichung Schritt für Schritt erläutert und dargestellt. Sollten Sie darüber hinaus Rückfragen zur Sitzungseinreichung haben, wenden Sie sich bitte an Frau Laura Kreisel (schmerzkongress@mcon-mannheim.de; Tel.: 0621 / 4106-103).

Um eine Sitzung einzureichen, ist ein Benutzerkonto zwingend notwendig (falls Sie bereits ein Benutzerkonto haben, behält es seine Gültigkeit):

| Neues Kon                          | to erstellen                                                                                                    |
|------------------------------------|----------------------------------------------------------------------------------------------------|
| Sie nutzen das                     | System zum ersten Mal? Bitte erstellen Sie sich zunächst ein Benutzerkonto.                                                            |
| Neues Konto                        | o erstellen                                                                                                    |
| Mit besteh                         | enden Nutzerdaten einloggen                                                                                                    |
| Sind Sie bereit:<br>Ihren bestehen | s im System registriert (z. B. von einer Anmeldung bei einem vergangenen Kongress)? Loggen Sie sich bitte n<br>Iden Benutzerdaten ein. |
| Benutzername                       |                                                                                                    |
| Passwort                           |                                                                                                    |
| Passwort verg                      | essen?                                                                                                    |
|                                    |                                                                                                    |

Sobald Sie in Ihrem Benutzerkonto sind, klicken Sie bitte auf

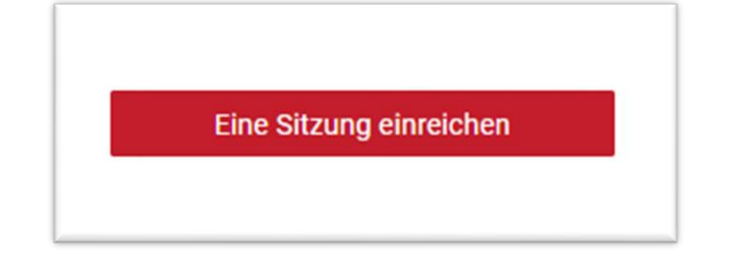

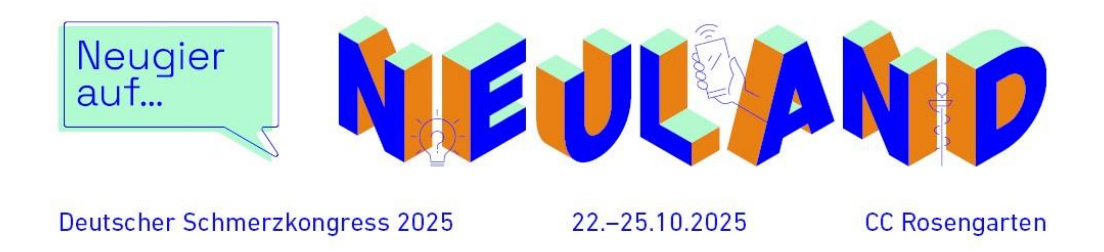

Der Einreichungsprozess umfasst fünf Schritte:

| 1 Informationen 2 Verantwortlichkeiten 3 Beiträge 4 Übersicht 5 Abschluss |  |
|---------------------------------------------------------------------------|--|
|---------------------------------------------------------------------------|--|

\* alle Felder, die in der Einreichung mit solch einem roten Stern gekennzeichnet sind, sind Pflichtfelder

Schritt 1 (allgemeine Informationen zur gesamten Sitzung) In Schritt 1 machen Sie bitte folgende Angaben:

- Titel der Sitzung
- Abstract (max. 3000 Zeichen inkl. Leerzeichen)
   Bitte achten Sie darauf, im Sinne einer anonymen Bewertung keine Namen im Text zu nennen

| Leitfaden    | zur Sitzungseinreichung                                                                                    |  |
|--------------|----------------------------------------------------------------------------------------------------|--|
| Bitte beschr | reiben Sie den Inhalt der Session in einem Abstract. Das Abstract darf nicht länger als 3000 Zeichen sein. |  |
| Abstract*    |                                                                                                    |  |
| *Freitext O  | HNE Namen*                                                                                                 |  |
|              |                                                                                                    |  |
|              |                                                                                                    |  |

Themengebiet auswählen

Präsentationsform (Sitzungstyp) auswählen

- Symposium
  - → Drei bis vier Vorträge (Sitzungsdauer: 75 Minuten)
  - → Drei Personen haben Erstattungsanspruch

→ zwei Referierende aus dem Symposium übernehmen zugleich den Vorsitz, es werden keine Vorsitzenden benannt, die nicht auch Referierende dieses Symposiums sind

- Workshop
  - → ein bis drei Vorträge (Sitzungsdauer 90 Minuten)
  - → Eine Person hat Erstattungsanspruch
  - $\rightarrow$  Workshops sind für Teilnehmende separat anmeldepflichtig
  - → Gliederung: Inhalt, Ziele & Zielgruppe des Workshops
- Thementisch

→ Ein bis zwei kurze Impulsvorträge, Fokus liegt auf Diskussion/Austausch der Teilnehmenden (Sitzungsdauer: 60 Minuten)

→ Eine Person hat Erstattungsanspruch

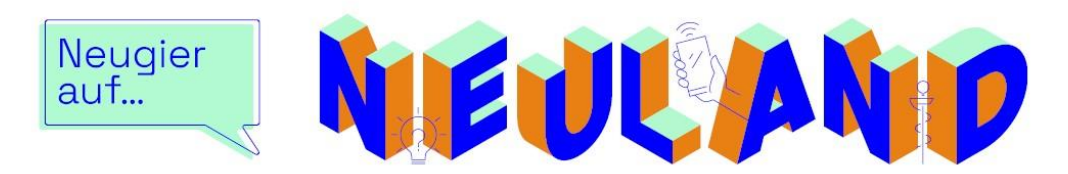

Deutscher Schmerzkongress 2025

22.-25.10.2025

CC Rosengarten

| 17. Sonstige                      |                                                                        |  |
|-----------------------------------|------------------------------------------------------------------------|--|
| Präsentationsform*                |                                                                        |  |
| Symposium (3 Vorträge)            |                                                                        |  |
|                                   |                                                                        |  |
| (j) Ich stimme den <u>allgeme</u> | inen Bestimmungen zur Einreichung von wissenschaftlichen Beiträgen zu. |  |
|                                   |                                                                        |  |

- AGB zustimmen: Bitte setzen Sie den Haken (Pflicht)
- Interessenkonflikt

Bitte geben Sie bereits in der Einreichung an, ob der Sitzungsvorschlag einen möglichen Interessenkonflikt (bspw. Honorare, Finanzierung von wiss. Untersuchungen) birgt. Ihre Eingabe in diesem Feld wird auch für die Gutachter zu sehen sein. Bitte achten Sie im Sinne einer anonymen Bewertung darauf, hier **keine Namen** zu nennen.

- Freiwilliges Feld für Literaturhinweise

| Interessenkonflik                                                                                   | *                                                                                                    |
|----------------------------------------------------------------------------------------------------|----------------------------------------------------------------------------------------------------|
|                                                                                                    |                                                                                                    |
|                                                                                                    |                                                                                                    |
| ie werden bei de<br>ührungsposition<br>/erkaufslizenz • F<br>nteressenkonflikt                      | r Einreichung gebeten, Angaben zu folgenden Punkten zu machen: • Anstellungsverhältnis oder<br>• Beratungs- bzw. Gutachtertätigkeit • Besitz von Geschäftsanteilen, Aktien oder Fonds • Patente, Urheberrecht,<br>Ionorare • Finanzierung wissenschaftlicher Untersuchungen • Andere finanzielle Beziehungen • Immaterielle<br>e                      |
|                                                                                                    |                                                                                                    |
| Bitte beachten Sig<br>genannt werden.<br>kann. Eine anony                                           | e, dass eingereichte Abstracts nur begutachtet werden, wenn mögliche Interessenkonflikte der letzten 3 Jahre<br>Bitte nennen Sie im obenstehenden Feld KEINE NAMEN, da sonst keine anonyme Begutachtung erfolgen<br>nisierte Möglichkeit ist beispielsweise, die Intialen der Personen anzugeben.                                                     |
| Bitte beachten Si<br>genannt werden.<br>kann. Eine anony<br>Bitte geben Sie a                       | e, dass eingereichte Abstracts nur begutachtet werden, wenn mögliche Interessenkonflikte der letzten 3 Jahre<br>Bitte nennen Sie im obenstehenden Feld KEINE NAMEN, da sonst keine anonyme Begutachtung erfolgen<br>nisierte Möglichkeit ist beispielsweise, die Intialen der Personen anzugeben.<br>Ich an, wenn KEINE INTERRESSENKONLIKTE bestehen. |
| Bitte beachten Si<br>genannt werden.<br>(ann. Eine anony<br>Bitte geben Sie au<br>_iteraturhinweise | e, dass eingereichte Abstracts nur begutachtet werden, wenn mögliche Interessenkonflikte der letzten 3 Jahre<br>Bitte nennen Sie im obenstehenden Feld KEINE NAMEN, da sonst keine anonyme Begutachtung erfolgen<br>nisierte Möglichkeit ist beispielsweise, die Intialen der Personen anzugeben.<br>Ich an, wenn KEINE INTERRESSENKONLIKTE bestehen. |
| Bitte beachten Si<br>genannt werden.<br>kann. Eine anony<br>Bitte geben Sie au<br>.iteraturhinweise | e, dass eingereichte Abstracts nur begutachtet werden, wenn mögliche Interessenkonflikte der letzten 3 Jahre<br>Bitte nennen Sie im obenstehenden Feld KEINE NAMEN, da sonst keine anonyme Begutachtung erfolgen<br>nisierte Möglichkeit ist beispielsweise, die Intialen der Personen anzugeben.<br>Ich an, wenn KEINE INTERRESSENKONLIKTE bestehen. |
| Bitte beachten Si<br>genannt werden.<br>kann. Eine anony<br>Bitte geben Sie au<br>.iteraturhinweise | e, dass eingereichte Abstracts nur begutachtet werden, wenn mögliche Interessenkonflikte der letzten 3 Jahre<br>Bitte nennen Sie im obenstehenden Feld KEINE NAMEN, da sonst keine anonyme Begutachtung erfolgen<br>nisierte Möglichkeit ist beispielsweise, die Intialen der Personen anzugeben.<br>Ich an, wenn KEINE INTERRESSENKONLIKTE bestehen. |

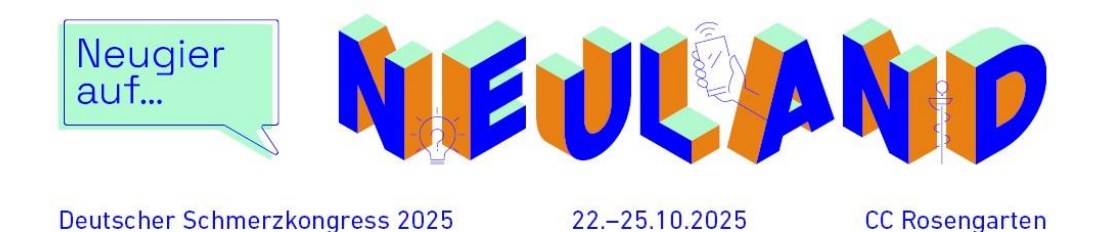

#### Weitere Abfragen, falls Sie ein Symposium einreichen:

Falls Sie ein SYMPOSIUM einreichen möchten, und nachfolgendes zutrifft, setzen Sie bitte den Haken.

□ In meinem Symposium wird ein Young Professional vertreten sein.

Definition: Als Young Professional gilt eine Person in der Regel bis max. 5 Jahre nach Beginn der klinischen und/oder wissenschaftlicher Arbeit in der Schmerzmedizin. Die Zählung beginnt jeweils frühestens ab Abschluss des jeweiligen professionsspezifischen Hochschulabschlusses und heilberuflicher staatlicher Qualifikationen. Bitte in Kurz-Vita im Freitextfeld spezifizieren.

Erläuterungen zum Young Professional (Kurz Vita OHNE Namen) in Ihrem Symposium:

→ Wenn Sie KEIN Symposium einreichen, ist diese Abfrage obsolet

#### Schritt 2 (Verantwortlichkeiten)

Sie haben nun die Möglichkeit, sich selbst (die bisher eingegebene Person) als Vorsitzende\*n anzugeben oder Sie legen neue Personen an:

| i | Sind Sie Vorsitzende*r?                                                                                                    |
|---|----------------------------------------------------------------------------------------------------|
|   | Wenn Sie sich selbst als Vorsitzende*r dieser Sitzung eintragen möchten, benutzen Sie bitte folgenden Button, um<br>Ihre Daten automatisch zu übernehmen. |
|   | Als Vorsitzende*n übernehmen                                                                                                    |
|   |                                                                                                    |

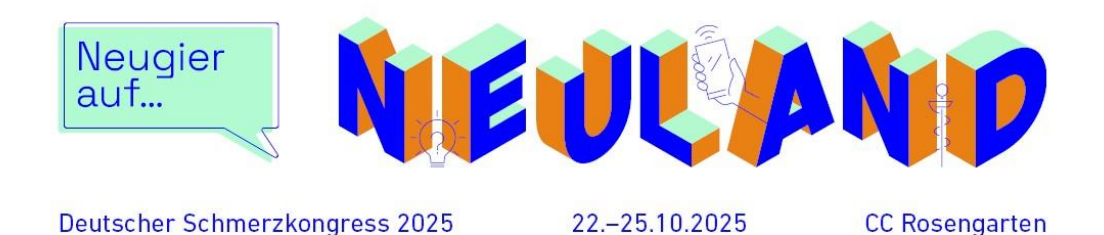

#### Schritt 3 (Beiträge und Referierende)

\_

- in diesem Schritt legen Sie die Beiträge (Vorträge) der Sitzung und deren Referierenden an

| Titel*                                      |                                                                                                    |
|---------------------------------------------|----------------------------------------------------------------------------------------------------|
| Beitrag 1                                   |                                                                                                    |
| Bitte geben Sie hier<br>Ihre Einreichung AN | den Inhalt des Beitrags zusammenfassend an. Achten Sie bitte darauf, keine Namen zu nennen, damit<br>ONYM BEGUTACHTET werden kann. |
| hootidot                                    |                                                                                                    |
| *Freitext OHNE Na                           | men* (Dieses Feld ist freiwillig)                                                                                                  |

- Füllen Sie dazu die Felder zum geplanten Beitrag (Vortrag) aus.
  Bitte tragen Sie in das Feld "Abstract" keine Namen ein. Das Eingeben einer
  Kurzbeschreibung zu den einzelnen Vorträgen ist freiwillig.
  Dieser Textbaustein wird auch nicht im Abstractband verwendet.
- Nachfolgend machen Sie bitte alle Angaben zu der vortragenden Person
- Dazu füllen Sie den vollständigen Namen, Adresse und Kontaktdaten aus.
   Zusätzlich setzen Sie bitte den Haken bei "Ist Präsentierende\*r". Andernfalls wird die Person lediglich als Autor\*in hinterlegt.
- Sobald Sie den ersten Beitrag und dessen Referierende angelegt haben, haben Sie entweder die Möglichkeit, abzuspeichern und zur Übersicht der Einreichung zu gelangen

speichern und weiter zur Übersicht

ODER Sie geben weitere Beiträge ein

Weiteren Beitrag hinzufügen

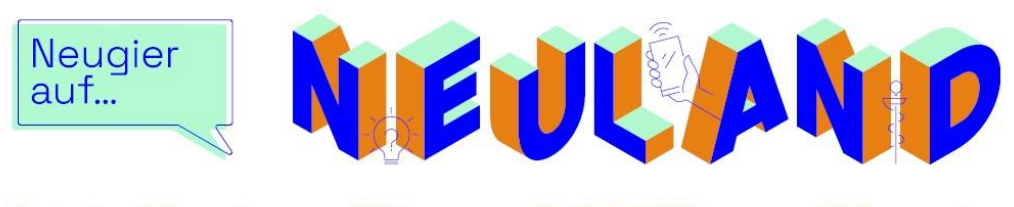

Deutscher Schmerzkongress 2025

22.-25.10.2025

CC Rosengarten

#### Bitte beachten Sie dazu Folgendes:

Wenn Sie ein **Symposium** einreichen, legen Sie bitte <u>drei bis vier</u> Beiträge an. Wenn Sie einen **Thementisch** einreichen, legen Sie bitte <u>ein bis zwei Beiträge</u> an. Wenn Sie einen **Workshop** einreichen, legen Sie bitte <u>ein bis drei Beiträge</u> an.

# Schritt 4 (Übersicht)

In Schritt vier sehen Sie noch einmal die eingegebenen Sitzungs- und Beitragstitel sowie die jeweiligen Vorsitzende und Referent\*innen

| Th                                  |  |  |
|-------------------------------------|--|--|
| I nemengebiet <u>bearbeiten</u>     |  |  |
| 17. Sonstige                        |  |  |
|                                     |  |  |
|                                     |  |  |
| Prasentationsform <u>bearbeiten</u> |  |  |
| Symposium (3 Vorträge)              |  |  |
|                                     |  |  |
| Vorsitzende <u>bearbeiten</u>       |  |  |
| Laura Kreisel                       |  |  |
|                                     |  |  |
|                                     |  |  |
| Beiträge der Sitzung                |  |  |
|                                     |  |  |
| Vortrag                             |  |  |
| Max Mustermann                      |  |  |
| löschen bearbeiten                  |  |  |

Sobald Sie alle Angaben geprüft haben, schließen Sie Ihre Einreichung über folgenden Button ab:

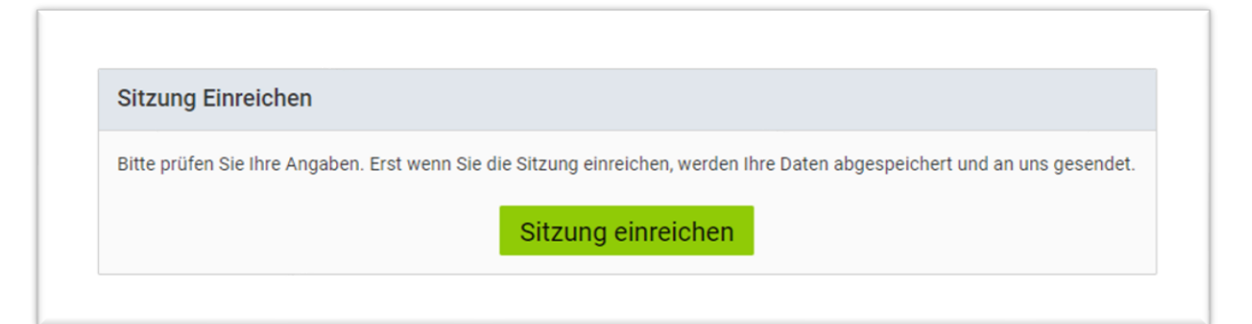

→ Alle angegebenen Personen erhalten nun eine automatische Bestätigungsnachricht.

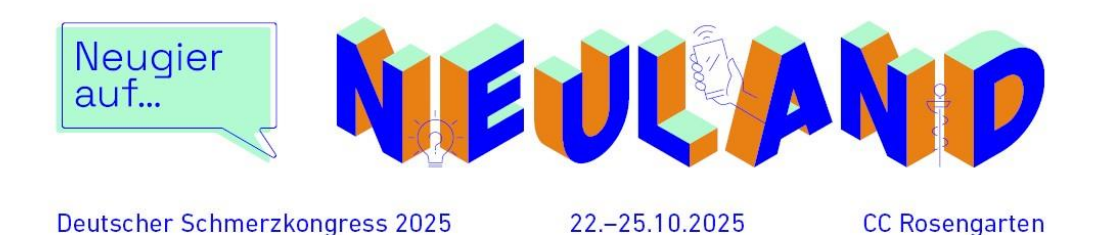

### Schritt 5 (Abschluss)

\_

- Ihre Sitzung ist nun bei der Kongressorganisation m:con eingereicht.

Die Sitzung wurde erfolgreich eingereicht

Ihre Sitzung Leitfaden zur Sitzungseinreichung wurde erfolgreich eingereicht.

Sie erhalten eine Bestätigungs-E-Mail an die Adresse der Kontaktperson. Wir werden uns mit Ihnen in Verbindung setzen, sobald die Sitzung bewertet wurde.

Erst wenn Sie diesen Schritt abgeschlossen haben, ist Ihr Sitzungsvorschlag eingereicht.

# Wir freuen uns auf Ihre Sitzungseinreichung zum Deutschen Schmerzkongress 2025 im Congress Center Rosengarten